### KronoSET

### RC07.02

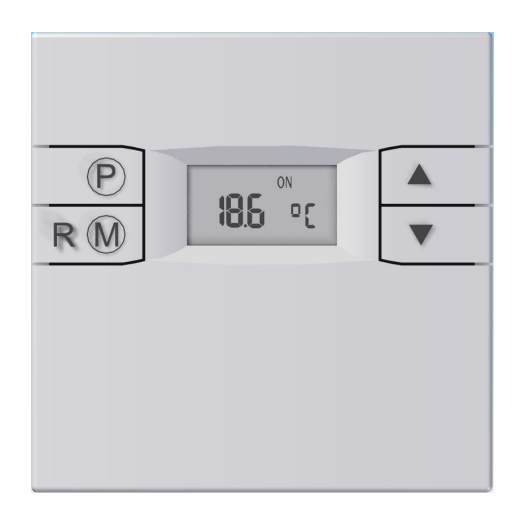

## MANUALE D'USO per installatori ed utilizzatori

V1.00 - 09/08/07

 $\rm V1.00-09/08/07$ 

### Caratteristiche principali

Cronotermostato ambientale con due livelli di temperatura Programmazione settimanale delle funzioni di Riscaldamento Programmazione Giornaliera delle funzioni Sanitarie Termoregolazione ambientale programmabile Regolazione della temperatura Sanitario Segnalazione e gestione delle anomalie di caldaia

### Significato delle icone e gestione dei pulsanti

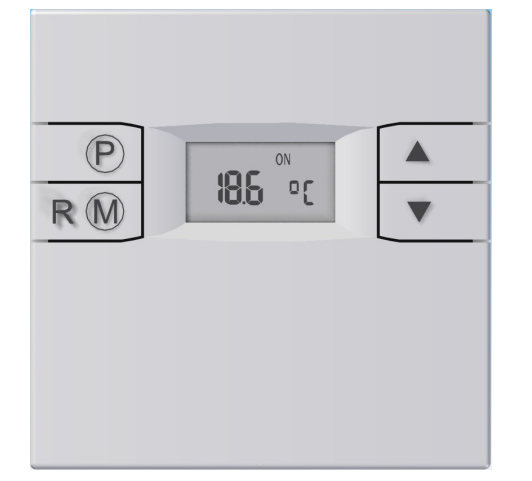

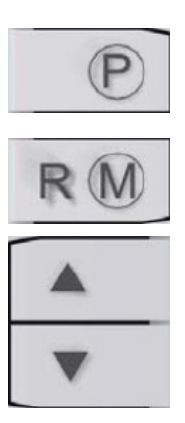

Accesso alla Programmazione / Visualizzazione ed impostazione parametri di funzionamento Cambio Programma di funzionamento / Cambio finestra di Programmazione / Sblocco caldaia

Incremento/Decremento valore selezionato

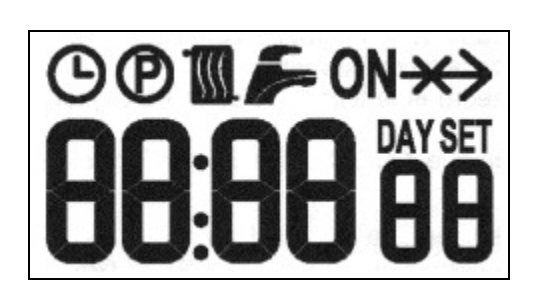

| ဇ                   | Funzionamento in Automatico (AUTO)<br>Impostazione dell'orario attuale                                                  |  |  |
|---------------------|----------------------------------------------------------------------------------------------------|--|--|
| Ð                   | Modalità Programmazione                                                                                                 |  |  |
|                     | Attivazione / Programmazione / Informazioni<br>funzioni di Riscaldamento<br>Attivazione / Programmazione / Informazioni |  |  |
| ON                  | funzioni Sanitarie<br>Richiesta di calore (lampeggiante) / Presenza di<br>fiamma (fissa)                                |  |  |
| $\boldsymbol{\ast}$ | Mancanza di comunicazione con caldaia                                                                                   |  |  |
| DAY                 | Giorno della settimana                                                                                                  |  |  |
| SET                 | Impostazione Set di Temperatura in corso                                                                                |  |  |

DAY

#### Programma di funzionamento

Premendo eventualmente più volte il pulsante  $\mathbb{R}$  è possibile passare da un programma di funzionamento all'altro:

OFF → Estate+MAN → Estate+AUTO → Inverno+MAN → Inverno+AUTO → OFF

In **OFF** sono disabilitati sia il Riscaldamento che il Sanitario (rimane attiva la Funzione Antigelo). Entrambe le icone 🕅 e 🇲 sono spente.

In **Estate** sono garantite le funzioni Sanitarie mentre sono disabilitate quelle Riscaldamento (tranne l'antigelo che rimane attiva). Tramite i pulsanti 🔺 💌 è possibile visualizzare e modificare la temperatura di Set Sanitario. In tal caso viene accesa l'icona SET ed appare la dicitura Sn:XX °C ove XX indica il Set impostato, che lampeggia).

In Estate+MAN (manuale) l'icona F è accesa mentre 🕑 è spenta. In questo caso sono permanentemente abilitate le funzioni di comfort sanitario disponibili in caldaia.

In Estate+AUTO (automatico) entrambe le icone F e 🕑 sono accese. In questo caso sono abilitate le funzioni di comfort sanitario esclusivamente nelle fasce orarie programmate.

In **Inverno** sono garantite sia le funzioni Sanitarie che di Riscaldamento. Tramite i pulsanti è possibile visualizzare e modificare la temperatura di Set Ambiente. In tal caso viene accesa l'icona **SET** e non appaiono diciture particolari, il Set impostato lampeggia).

In **Inverno+MAN** (manuale) le icone de sono accese mentre  $\Theta$  è spenta. In questo caso sono permanentemente abilitate le funzioni di comfort sanitario e la temperatura ambiente è regolata a quella di Set impostata.

In Inverno+AUTO (automatico) le icone  $\mathbb{M}$ ,  $\not\models$  e  $\mathfrak{S}$  sono accese. In questo caso sono abilitate le funzioni di comfort sanitario esclusivamente nelle fasce orarie programmate e la temperatura ambiente è regolata compatibilmente con il programma orario relativo al Riscaldamento. Se in questa modalità vengono premuti i pulsanti  $\land$ , oltre alla modifica della temperatura di Set Ambiente verrà attivato un programma manuale temporaneo, valido fino al successivo set point del programma orario impostato. Durante questo periodo l'icona  $\mathfrak{S}$  è lampeggiante.

#### Impostazione della temperatura di Set Ambiente desiderata

Se il programma di funzionamento è in **Inverno**, è possibile a seconda del tipo di funzionamento, impostare la temperatura ambiente desiderata, procedendo come indicato in seguito:

**Inverno+MAN** ( **M >** ) Tramite i pulsanti **> v** è possibile visualizzare e modificare direttamente e permanentemente la temperatura di Set Ambiente. Per tornare al normale funzionamento premere il pulsante **P** o attendere 5".

**Inverno+AUTO** ( **I > O**) Tramite i pulsanti **> v** è possibile visualizzare e modificare direttamente ma temporaneamente la temperatura di Set Ambiente (che rimarrà valida fino al successivo set point del programma orario impostato). Durante questo periodo l'icona **O** sarà lampeggiante.

Per programmare permanentemente due nuovi livelli di temperatura che il programma orario utilizzerà per la regolazione della temperatura ambiente occorre procedere come indicato al paragrafo **Programmazione livelli di Comfort ed Economy per il Riscaldamento**.

### Impostazione della temperatura di Set Sanitario desiderata

Premere il pulsante e per visualizzare la temperatura di Set Sanitario, apparirà l'icona **F** e la dicitura **Sn:XX** °C e l'icona **SET**. Per modificare il valore impostato (lampeggiante) utilizzare i pulsanti . Per confermare l'impostazione effettuate ripremere il pulsante o attendere 5". Se il programma attuale è in **Estate** la visualizzazione e modifica è possibile direttamente mediante pressione dei pulsanti .

## Impostazione della temperatura Massima di Set Riscaldamento ammessa

Premere due volte il pulsante Premere due volte il pulsante Riscaldamento ammesso, apparirà l'icona e la dicitura Mr:XX °C e l'icona SET. Per modificare il valore impostato (lampeggiante) utilizzare i pulsanti effettuate ripremere il pulsante p o attendere 5".

Se è disattivata la modulazione nell'algoritmo di regolazione (si veda il paragrafo **Selezione dall'algoritmo di regolazione e dei relativi parametri**) è possibile accedere direttamente alla visualizzazione e modifica della temperatura di Massimo Set Riscaldamento premendo direttamente i pulsanti

## Visualizzazione della Temperatura Esterna (se presente in caldaia la sonda esterna)

Se la caldaia collegata è dotata di sonda esterna, premere ripetutamente il pulsante P fino alla visualizzazione del valore della Temperatura Esterna, apparirà l'icona la dicitura **E XX** °C. Per tornare al normale funzionamento ripremere il pulsante P o attendere 5".

## Programmazione del giorno della settimana e dell'orario attuale

Premere per almeno 3" il pulsante  $\bigcirc$  per entrare nella modalità Programmazione, appariranno le icone  $\bigcirc \bigcirc \bigcirc$  e l'orario attuale, mentre lampeggerà il giorno della settimana sotto l'icona DAY. Per modificare il valore impostato (lampeggiante) utilizzare i pulsanti  $\frown$   $\bigcirc$  (1 = lunedì, 7 = domenica). Premere il pulsante  $\bigcirc$  per passare alla programmazione dell'ora. Per modificare il valore impostato (lampeggiante) utilizzare i pulsanti  $\frown$   $\bigcirc$ . Premere il pulsante  $\bigcirc$  per passare alla programmazione dell'ora. Per modificare il valore impostato (lampeggiante) utilizzare i pulsanti  $\frown$   $\bigcirc$ . Premere il pulsante  $\bigcirc$  per passare alla programmazione dei minuti. Per modificare il valore impostato (lampeggiante) utilizzare i pulsanti  $\frown$   $\bigcirc$ . Per tornare al normale funzionamento ripremere il pulsante  $\bigcirc$  o attendere 60".

# Programmazione livelli di Comfort ed Economy per il Riscaldamento

Pemere per almeno 3" il pulsante  $\bigcirc$  per accedere alla modalità Programmazione (indicata dall'icona O). Premere più volte il pulsante  $\fbox{M}$  fino alla comparsa delle icone O e  $\fbox{M}$  e della dicitura XX.X CA, con XX.X lampeggiante ad indicare il Set Ambiente di Comfort. Mediante i pulsanti  $\frown$  impostare la temperatura desiderata, che sarà utilizzata durante i periodi di Comfort programmati per il Riscaldamento. Premere nuovamente il pulsante  $\fbox{M}$ , saranno accese le icone O e  $\fbox{M}$  e la dicitura XX.X EA, con XX.X lampeggiante ad indicare il Set Ambiente Ridotto. Mediante i pulsanti  $\frown$  impostare la temperatura desiderata, che sarà utilizzata durante i periodi di comfort. Mediante i pulsanti per il Riscaldamento. Premere nuovamente il pulsante  $\fbox{M}$ , saranno accese le icone O e  $\vcenter{M}$  e la dicitura XX.X EA, con XX.X lampeggiante ad indicare il Set Ambiente Ridotto. Mediante i pulsanti  $\frown$  impostare la temperatura desiderata, che sarà utilizzata durante i periodi di Economy programmati per il Riscaldamento.

### Programmazione oraria del funzionamento Riscaldamento e Sanitario

La programmazione oraria non è che un insieme sequenziale di 8 orari di ON e OFF che permettono di determinare all'interno di un singolo giorno fino a 4 intervalli di comfort (tra un ON ed il successivo OFF). Per escludere una fascia porre gli orari uguali ON = OFF).

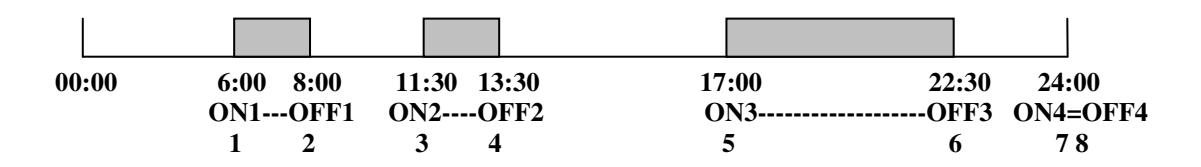

Per il Riscaldamento nei periodi di comfort verrà utilizzato come set Ambiente il valore impostato come Set Comfort Ambiente (**XX.X CA**) mentre nei rimanenti periodi verrà utilizzato il valore impostato come Set Economy Ambiente (**XX.X EA**) o Ridotto, si veda a tal proposito il paragrafo relativo **Programmazione livelli di Comfort ed Economy per il Riscaldamento**.

Per il Sanitario nei periodi di comfort verrà attivata una diversa funzione a seconda della caldaia collegata (es: pre-riscaldo / micro-accumulo / comfort-sanitario / ...).

Premere per almeno 3" il pulsante  $\bigcirc$  per entrare nella modalità Programmazione, appariranno le icone  $\bigcirc \bigcirc \bigcirc$  e l'orario attuale. Premere ripetutamente il pulsante  $\bigcirc$  fino all'apparire delle icone  $\bigcirc \bigcirc$  e DAY fisse e  $\bigcirc$  lampeggiante e del giorno delle settimana lampeggiante. Mediante i pulsanti selezionare il giorno o gruppo di giorni in cui inserire la programmazione oraria del riscaldamento (icona  $\bigcirc$  lampeggiante) o del sanitario (icona  $\smile$  lampeggiante), con il significato che segue:

| DAY   | 1 | lunedì    | ][[  | DAY 7          | domenica                                  |
|-------|---|-----------|------|----------------|-------------------------------------------|
| DAY 2 | 2 | martedì   | ]]]] | <b>DAY</b> 1 5 | dal lunedì al venerdì                     |
| DAY 3 | 3 | mercoledì | ]//( | <b>DAY</b> 6 7 | sabato e domenica                         |
| DAY 4 | 4 | giovedì   | ]//( | <b>DAY</b> 1 6 | dal lunedì al sabato                      |
| DAY S | 5 | venerdì   | ]]]] | <b>DAY</b> 1 7 | dal lunedì alla domenica (tutti i giorni) |
| DAY ( | 6 | sabato    | F    | <b>DAY</b> 1 7 | dal lunedì alla domenica (tutti i giorni) |

Premere il pulsante RM per confermare il giorno o gruppo di giorni (e la modalità O F). Appare a questo punto il primo orario di ON lampeggiante (indicato dall'icona **ON** e dal numero di punto **1**). Mediante i pulsanti **a** selezionare l'orario di ON1 desiderato e passare al successivo punto **2** tramite pressione del pulsante RM. Appare a questo punto il primo orario di OFF lampeggiante (indicato dall'assenza dell'icona **ON** e dal numero di punto **2**). Mediante i pulsanti **a** selezionare l'orario di OFF1 desiderato e passare al successivo punto **3** tramite pressione del pulsante RM. Si procede così fino all'ultimo punto OFF4 (punto **8**). Per tornare in qualsiasi momento al normale funzionamento premere il pulsante **P** o attendere 60".

#### Selezione dall'algoritmo di regolazione e dei relativi parametri

#### **Costante di Regolazione**

Un valore elevato di tale parametro comporta una maggiore Set Riscaldamento calcolato a parità di altri parametri. Per visualizzarne/modificarne il valore procedere come segue: premere per almeno 3" il pulsante P per accedere alla modalità Programmazione (indicata dall'icona P). Premere più volte il pulsante  $\fbox{R}$  fino alla comparsa delle icone P e  $\fbox{M}$  e della dicitura X.X hr, con X.X lampeggiante ad indicare il valore della Costante di Regolazione. Mediante i pulsanti  $\fbox{R}$  impostarne il valore desiderato tra 0.5 e 6.5, che sarà utilizzato nella regolazione. Per tornare al normale funzionamento premere il pulsante P o attendere 60".

#### Dimensione o inerzia edificio

Un valore elevato di tale parametro comporta una minore reattività ma maggiore stabilità dell'algoritmo di regolazione. Per ambienti piccoli a bassa inerzia si consigliano valori bassi, per ambienti grandi o con grande inerzia si consigliano valori elevati.

Per visualizzarne/modificarne il valore procedere come segue: premere per almeno 3" il pulsante per accedere alla modalità Programmazione (indicata dall'icona **(P**). Premere più volte il pulsante **(R)** fino alla comparsa delle icone **(P)** e **(R)** e della dicitura **XX bd**, con XX lampeggiante ad indicare il valore della Dimensione Edificio. Mediante i pulsanti **(A) (V)** impostarne il valore desiderato tra 1 e 10, che sarà utilizzato nella regolazione. Per tornare al normale funzionamento premere il pulsante **(P)** o attendere 60".

#### Tipologia Algoritmo (esclusione sonda ambiente o modulazione)

E' possibile selezionare la tipologia di algoritmo da utilizzare durante la regolazione, a seconda del valore assegnato ad una variabile associata. Per visualizzarne/modificarne il valore procedere come segue: premere per almeno 3" il pulsante  $\bigcirc$  per accedere alla modalità Programmazione (indicata dall'icona O). Premere più volte il pulsante  $\fbox{R}$  fino alla comparsa delle icone O e  $\fbox{M}$  e della dicitura X AL, con X lampeggiante ad indicare il valore indicante la tipologia di algoritmo di regolazione selezionato. Mediante i pulsanti  $\char{A}$  impostarne il valore desiderato tra 0 e 3. Il significato dei valori è il seguente:

- **0** AL sonda ambiente e modulazione del Set Riscaldamento disattivate (il sistema funziona con una Set Riscaldamento fisso impostabile dall'utente: Set Massimo Riscaldamento, indipendentemente dal livello della temperatura ambiente)
- 1 AL sonda ambiente disattivata e modulazione del Set Riscaldamento attivata (il sistema funziona con una Set Riscaldamento variabile calcolato in base alla Costante di Regolazione e alla eventuale Temperatura Esterna, indipendentemente dal livello della temperatura ambiente)

- **2** AL sonda ambiente attivata e modulazione del Set Riscaldamento disattivata (il sistema funziona con una Set Riscaldamento fisso impostabile quando la temperatura ambiente è al di sotto di quella impostata e rimane spento al suo superamento)
- **3 AL** sonda ambiente e modulazione del Set Riscaldamento attivate (il sistema funziona con una Set Riscaldamento variabile calcolato in base alla Costante di Regolazione e alla eventuale Temperatura Esterna nonché dal livello della temperatura ambiente rispetto a quello impostato)

Per tornare al normale funzionamento premere il pulsante 🕑 o attendere 60".

### Selezione della zona controllata (solo per impianti multizona)

Nel caso di installazione in impianti singola zona il valore di tale parametro deve essere impostato ad 1, altrimenti non saranno garantite le comunicazioni con la caldaia collegata.

Per impianti multizona è possibile selezionare una delle 4 zone (iniziando dalla 1) associata al controllo.

Pemere per almeno 3" il pulsante  $\bigcirc$  per accedere alla modalità Programmazione (indicata dall'icona O). Premere più volte il pulsante  $\fbox{M}$  fino alla comparsa delle icone O e W e della dicitura **X Zn**, con X lampeggiante ad indicare la zona controllata. Mediante i pulsanti  $\fbox{M}$  impostare la zona desiderata. Per tornare al normale funzionamento premere il pulsante O o attendere 60".

### Segnalazione di anomalie e Sblocco della caldaia

Nel caso di anomalia presente in caldaia apparirà in normale funzionamento sul display la dicitura Er:XX, ove XX indica il tipo di anomalia segnalata presente in caldaia. Se la dicitura risulta essere **Er:XX LC** allora l'anomalia è sbloccabile premendo il pulsante  $\mathbb{R}M$ . L'invio del codice di sblocco viene segnalato brevemente dalla dicitura **Er:XX UL**.

### Ripristino delle impostazioni di fabbrica

Premendo contemporaneamente per 10" i pulsanti fino all'apparizione e alla scomparsa della dicitura **CLr**, verranno ripristinate tutte le impostazione e programmazioni di fabbrica del sistema. Verranno perse definitivamente le impostazioni utente.

### Riassunto delle visualizzazioni ed Impostazioni di fabbrica

| Funzione / Finestra                | Impostazione di fabbrica               |  |  |  |
|------------------------------------|----------------------------------------|--|--|--|
| Programma di funzionamento         | OFF                                    |  |  |  |
| Set Ambiente Manuale               | 20.0°C                                 |  |  |  |
| Set Sanitario                      | 50 °C                                  |  |  |  |
| Set Massimo Riscaldamento          | *                                      |  |  |  |
| Orario attuale                     | 00:00 <b>DAY</b> 1                     |  |  |  |
| Set Comfort Ambiente (CA)          | 20.0 °C                                |  |  |  |
| Set Economy Ambiente (EA)          | 15.0 °C                                |  |  |  |
| Costante di Regolazione            | 3.0                                    |  |  |  |
| Dimensione/Inerzia Edificio        | 5                                      |  |  |  |
| Zona Controllata                   | 1                                      |  |  |  |
| Tipologia Algoritmo di Regolazione | 3                                      |  |  |  |
| Set Antigelo Ambiente              | 5.0 °C                                 |  |  |  |
| Programma orario Riscaldamento     | LuDo: Comfort 06:30-8:30 / 16:30-23:00 |  |  |  |
| Programma orario Sanitario         | LuDo ON 06:30-23:00                    |  |  |  |

### Caratteristiche tecniche

Collegamento alla caldaia mediante doppino non polarizzato 2x0.75mm, lunghezza massima 50m. Non è necessario alcun tipo di alimentazione ausiliaria o batterie.

Tempo di riserva di carica in assenza di collegamento/alimentazione di almeno 8 ore.

Memorizzazione permanente delle impostazioni e programmi utente.

Range temperature di funzionamento  $0 - 50^{\circ}$ C.

Precisione della misura  $\pm 0.5^{\circ}$ C a  $25^{\circ}$ C.